# IT'S AS EASY AS 1, 2, 3... TO SUBMIT A DEALING REQUEST ON WEALTH INTERACTIVE

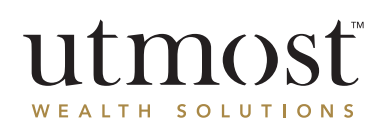

You can submit a dealing instruction in three easy steps on Wealth Interactive. It's seamless, convenient and efficient you can submit your instructions at any time of day or night, wherever you are in the world. You should always seek financial advice before submitting a dealing request.

## BEFORE WE BEGIN

| Putty reference *   Putty reference *   Pu | (1) My Feed        |                    |                 | Indicative value valid as of <b>07/08/2022</b> | Select your policy from the homepage |
|----------------------------------------------------------------------------------------------------|--------------------|--------------------|-----------------|------------------------------------------------|--------------------------------------|
| Investment Bord Contract Issued GBP 785,834.96 View policy   scitors: + Policy Valuations + Policy management New Deal Instruction                                                                                                    | pe *               | Policy reference * | Policy status * | Indicative value                               | or wealth interactive.               |
| actions: + Policy Valuations + Wethdrawals + Policy management. New Deal Instruction                                                                                                    | ve Investment Bond |                    | Contract Issued | GBP 785,834.96 View policy                     |                                      |
|                                                                                                    |                    |                    |                 |                                                |                                      |
| Now Dog Instruction on the right of the                                                                                                    |                    |                    |                 |                                                |                                      |

## STEP 1. CHOOSE THE TYPE OF DEAL INSTRUCTION

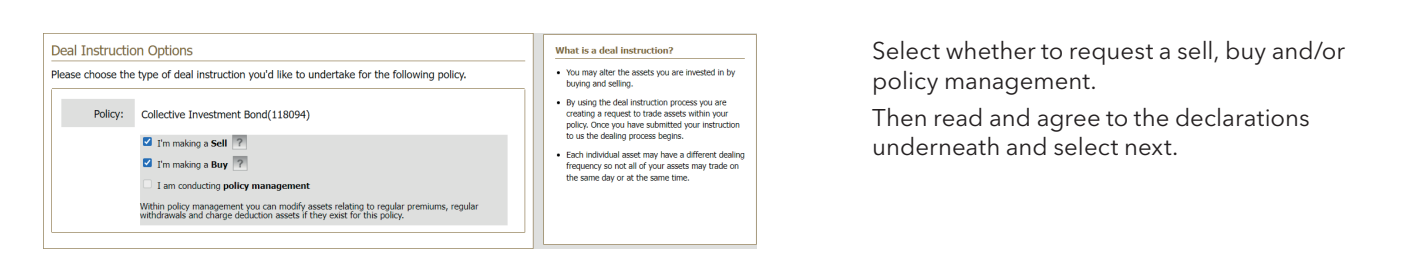

## STEP 2. SELECT THE ASSETS

## TO SELL

| sel        | % of all assets           | Update                |                        |                    |                        |                              |                                            |                    |                                         |
|------------|---------------------------|-----------------------|------------------------|--------------------|------------------------|------------------------------|--------------------------------------------|--------------------|-----------------------------------------|
| Asset name | Available no.<br>of units | Indicative ?<br>value | Dealing<br>  frequency | Sell %<br>of units | Sell no.<br>  of units | Indicative<br>sell<br>amount | Indicative<br>  residual<br>  value<br>  ? | Select<br>currency | Indicative<br>  sell<br>  amount<br>  ? |
|            | 4,697.592000              | EUR 73,944.80         | Daily                  | 50 9               | 2348.796               | EUR 36,972.40                | EUR 36,972.40                              | EUR 🗸              | 36,972.4                                |
|            | 3,620.415500              | USD 123,175.22        | Daily                  |                    | 6                      | USD                          | USD 123,175.22                             | USD 🗸              |                                         |

If you have requested a sell, all assets held will display. Enter either a percentage, number of units or amount to be raised for any asset that you would like to sell. You can also raise funds in a different currency from the asset if required.

#### You may see one of these icons alongside assets:

- If displayed, hover over the icon to show units which are blocked from dealing
- If displayed, hover over the icon to view the price that the value is calculated on
- If available, select to place a 'limit order' deal

## STEP 2. SELECT THE ASSETS (CONT'D)

#### TO BUY

| lew assets      | Existi          | ng assets | New bank       | deposits          | Existing bai  | nk deposits |
|-----------------|-----------------|-----------|----------------|-------------------|---------------|-------------|
| compass         |                 |           | Search Adv     | anced asset searc | ch            |             |
| 16 assets found | l for 'compass' |           |                |                   |               |             |
| Asset name      | SEDOL           | ISIN      | Asset currency | Asset Class       | Retail status | ?           |
|                 |                 |           | GBP            | Not Classified    | Retail        |             |
|                 |                 |           | AUD            | Not Classified    | Retail        |             |

If you are requesting a buy, enter either the asset name, SEDOL code, or ISIN number to search for the asset. Then select **'Add asset(s)'** and repeat these steps until you have added all required assets.

If you want to invest in an asset you already hold, select the **'Existing assets'** tab and select which assets you want to purchase additional units of.

### STEP 3. ENTER THE AMOUNT TO BUY

| Name                           | Min trade<br>  size | Unit price   | Dealing<br>cycle | Retail/Non-<br>  retail<br>? | Buy percentage | Indicative buy units | Indicative buy amount | Indicative total |
|--------------------------------|---------------------|--------------|------------------|------------------------------|----------------|----------------------|-----------------------|------------------|
| Assets Split Equally           |                     |              |                  |                              | 100.00         |                      | GBP 31,056.20         |                  |
|                                | GBP<br>1,250.00     | GBP<br>10.58 | Daily            | Retail                       | 50.0           | 1,468.2810           | GBP 15,528.10         | GBP15,528.10     |
|                                | AUD<br>2,500.00     | AUD<br>11.75 | Daily            | Retail                       | 50.0           | 2,347.1670           | AUD 27,579.45         | AUD27,579.45     |
| Transaction Account            |                     |              |                  |                              |                |                      |                       |                  |
| Transaction account allocation | N/A                 | N/A          | N/A              | N/A                          | N/A            | N/A                  | N/A                   | GBP 2,987.25     |
|                                |                     |              |                  |                              |                |                      | Asset total           | GBP 31,056.20    |
|                                |                     |              |                  |                              |                | Transa               | ction account total   | GBP 2,987.25     |

| Actions                                                       | Manually manage accounts<br>Manually manage the transfer of account balances<br>between different transaction accounts. |                   |                                       |                              |  |  |  |
|---------------------------------------------------------------|----------------------------------------------------------------------------------------------------|-------------------|---------------------------------------|------------------------------|--|--|--|
| Transaction accounts used in this instruction<br>2 (EUR, GBP) | Transaction<br>account ▼                                                                                                | Estimated current | Inter-account<br>transfer<br>amount 7 | Estimated closing<br>balance |  |  |  |
| Negative balance in one or more accounts                      | EUR Account                                                                                                    | EUR -20.00        | EUR 0.00                              | EUR -20.00                   |  |  |  |
| GBP 0.00 🖻                                                    | GBP Account                                                                                                    | GBP 38.93         | GBP 0.00                              | GBP 38.93                    |  |  |  |
| GBP 2,987.25                                                  | USD Account                                                                                                    | USD 3,908.47      | USD 0.00                              | USD 3,908.47                 |  |  |  |
|                                                               | Show more transaction                                                                                                   | n accounts        | •                                     |                              |  |  |  |

If you have any amount held in a transaction account, you can use the **`Manually manage accounts'** option to move cash between transaction accounts, e.g. to clear an overdrawn position.

After checking the summary, click on **`Submit'** at the bottom of the page. Your dealing instruction will now be acted on and you will see the contract notes on Wealth Interactive once we receive settlement.

If you need any help with Wealth Interactive, or have any questions, contact your financial adviser or visit: www.utmostinternational.com

## A WEALTH of difference

www.utmostinternational.com

Calls may be monitored and recorded for training purposes and to avoid misunderstandings.

Utmost International Hong Kong Office: Unit 2402C, Great Eagle Centre, 23 Harbour Road, Wanchai, Hong Kong. Tel: +852 3552 5888 Fax: +852 3552 5889.

Authorised by the Insurance Authority of Hong Kong to carry on long- term business. Utmost International Isle of Man Limited is registered in the Isle of Man under number 24916C.

Registered Office: King Edward Bay House, King Edward Road, Onchan, Isle of Man, IM99 1NU, British Isles. Tel: +44 (0)1624 655 555 Fax: +44 (0)1624 611 715.

Licensed by the Isle of Man Financial Services Authority.

Utmost Wealth Solutions is registered in the Isle of Man as a business name of Utmost International Isle of Man Limited.

Utmost PanEurope dac is regulated by the Central Bank of Ireland. Registered No 311420.

Administration Centre for correspondence: King Edward Bay House, King Edward Road, Onchan, Isle of Man, IM99 1NU, British Isles. Tel: +353(0)1 479 3900 Fax: +353(0)1 475 1020. Registered Office address: Navan Business Park, Athlumney, Navan, Co. Meath, C15 CCW8, Ireland.

Utmost Wealth Solutions is registered in Ireland as a business name of Utmost PanEurope dac.

UWSQ PR 20000 | 10/22